# OneSight IT Operations

Med Referrals Coordinators User Guide

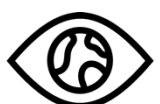

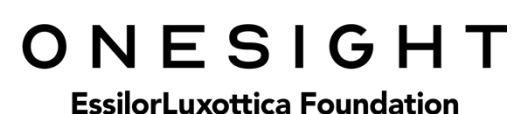

Mar-2020

## <u>Overview</u>

This document details the steps required to access the Medical Referral report. This report should only be accessed by the Clinic Coordinator or those who are told to do so.

#### <u>Access</u>

To access the Medical Referral report page please navigate to <u>www.onesightclinics.org</u>. At the top of the page click on the option for "Coordinators". It will be under the "More" section as seen below:

|      | ONESIGHT<br>EssilorLuxottica Foundation |               |              |                   |       |             |           |
|------|-----------------------------------------|---------------|--------------|-------------------|-------|-------------|-----------|
| НОМЕ | VISION CLINIC SIGN-UP                   | COMMUNICATION | REGISTRATION | CLINIC OPERATIONS | MEEAP | OPTICAL LAB | ★<br>More |

On the admin page you will select the option for "Med Referrals" as seen below.

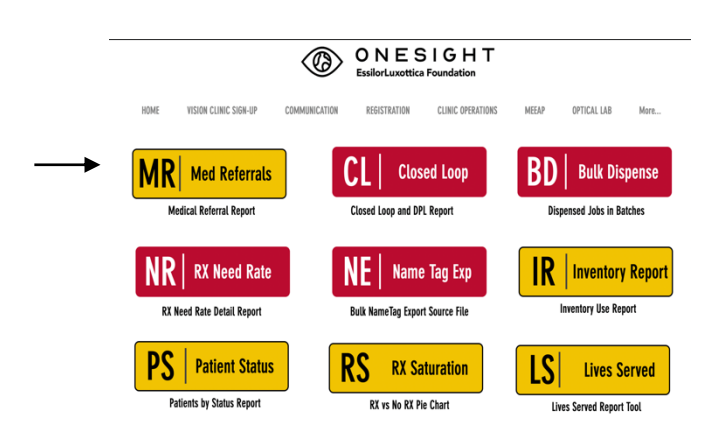

You will now see the system access login page. Enter your login credentials and click on "Login."

| ONESIGH<br>EssilorLuxottica Foundation                                                      | T Digital Clinic |  |  |  |
|---------------------------------------------------------------------------------------------|------------------|--|--|--|
| System Access                                                                               | Version 6.0      |  |  |  |
| User Name: Password:                                                                        |                  |  |  |  |
| Enter your project specific login and password.<br>Logins expire at the end of the project. |                  |  |  |  |
| LOGIN                                                                                       |                  |  |  |  |

# Medical Referral Report

You will now be brought to the "Medical Referral Report" search page. Here you will see a few different fields/dropdowns.

**Clinic Name** – The clinic you are assigned to. This cannot be changed.

**Exam From Date** – Enter the date for the start of the range you want to search.

**Exam To Date** – Enter the date for the end of the range you want to search

Medical Referral – Drop down with the option of Yes or No.

| ONESIGHT         Digital Clinic           EssilorLuxottica Foundation         Digital Clinic |                                  |  |  |  |
|----------------------------------------------------------------------------------------------|----------------------------------|--|--|--|
| Medical Referral Report Version 6.0                                                          |                                  |  |  |  |
| Clinic Name                                                                                  | 2020-NA-United States-TRAINING ~ |  |  |  |
| Exam From Date:                                                                              |                                  |  |  |  |
| Exam To Date:                                                                                |                                  |  |  |  |
| MEDICAL REFERRAL                                                                             | Yes ~                            |  |  |  |
|                                                                                              | SEARCH                           |  |  |  |
| CLEAR FORM                                                                                   | LOG OUT USER                     |  |  |  |

Once you have selected your search criteria, click on the blue button at the bottom labelled "Search."

You will now be brought to Medical Referrals reporting page. This will display all patient results from your search criteria.

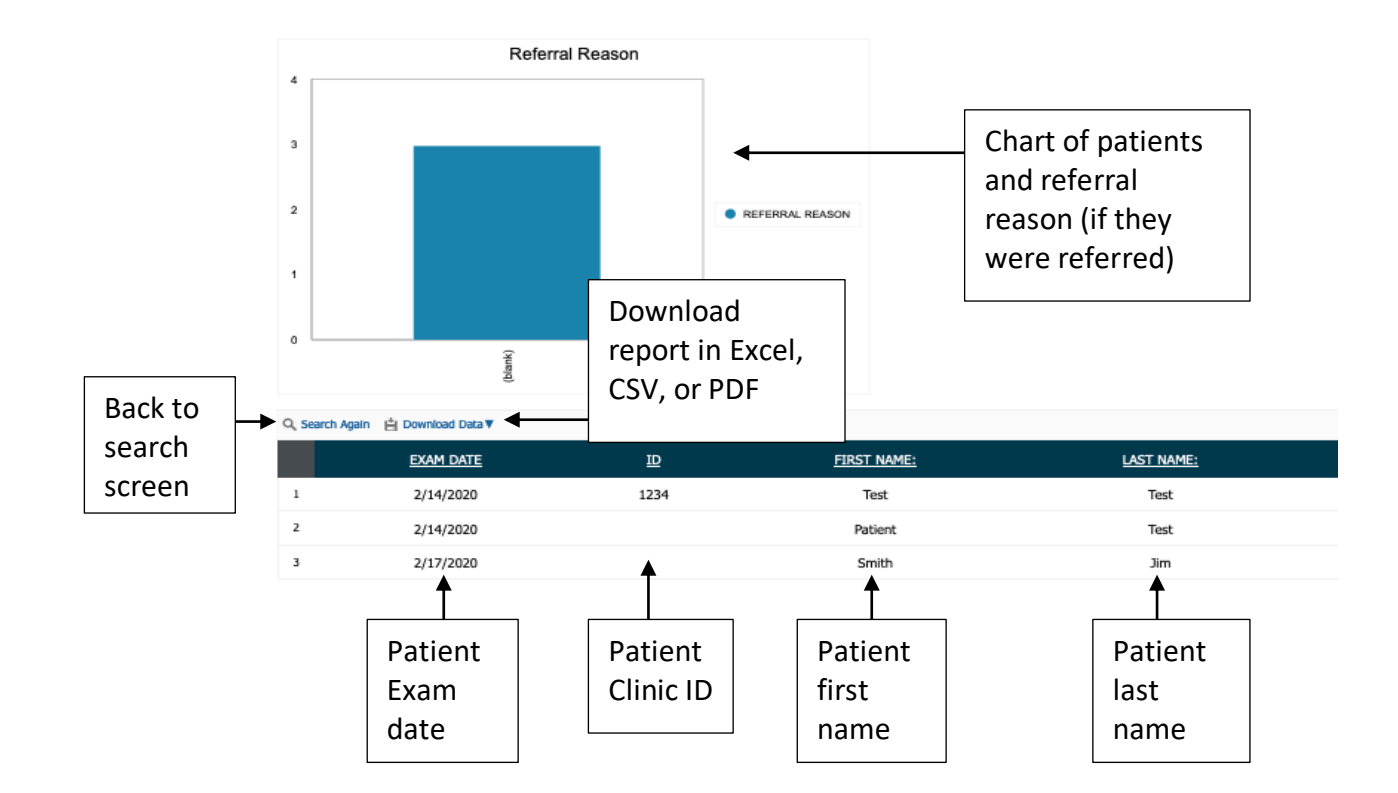

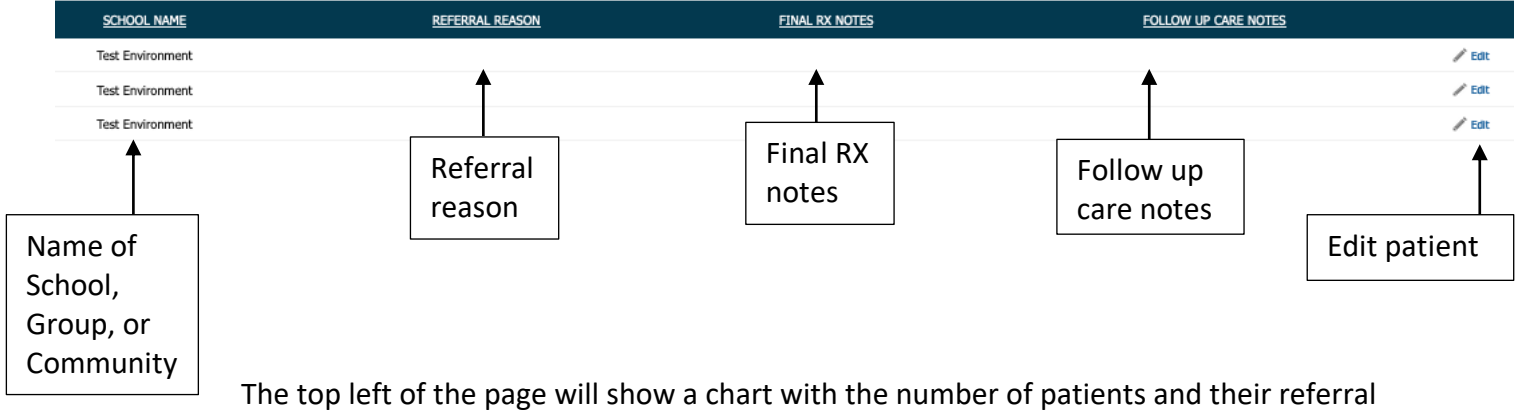

The top left of the page will show a chart with the number of patients and their referral reason. Below that will be two buttons. One for "Search Again" that will take you back to the search screen and another button for "Download Data." This will allow you to download the report in Excel, CSV, or PDF format. Below that is the report with the following information on each patient.

Exam Date – The date the patient's exam was done.

**ID** – The patient ID. This is the number used with pre-printed labels or a unique identifier for the patient.

First Name – The patient's first name.

Last Name – The patient's last name.

**School Name** – The name of the School, Group, or Community the patient is a part of.

**Referral Reason** – Note of why the referral was made.

**Final RX Notes** – Notes from the doctor about the final RX.

Follow Up Care Notes – Notes to the patient about following up.

### <u>Edit</u>

If this report has any information that needs to be added, removed, or changed you can quickly do so by clicking on the "Edit" button found to the right of each patient.

Once you click on "Edit" you will be able to change every field found in the patient report. Once you have changed what you need to change you can click on "Update" to update the patient's record or "Cancel" if you want to cancel the changes you have made.

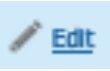

|   | EXAM DATE  | <u>ID</u> | FIRST NAME: | LAST NAME: |
|---|------------|-----------|-------------|------------|
| 1 | 02/14/2020 | 1234      | Test        | Test       |

| SCHOOL NAME      | REFERRAL REASON | FINAL RX NOTES | FOLLOW UP CARE NOTES |               |
|------------------|-----------------|----------------|----------------------|---------------|
| Test Environment |                 |                |                      | UPDATE CANCEL |